## ИНСТРУКЦИЯ по регистрации на выбранных курсах!

1. Для получения информации о курсах реализуемых ПущГЕНИ перейти по ссылке: <u>http://pushgu.ru/obrazovanie/institut-nepreryvnogo-obrazovaniya/pushhgeni-onlajn-kursy-otkrytogo-obrazovanija/</u>

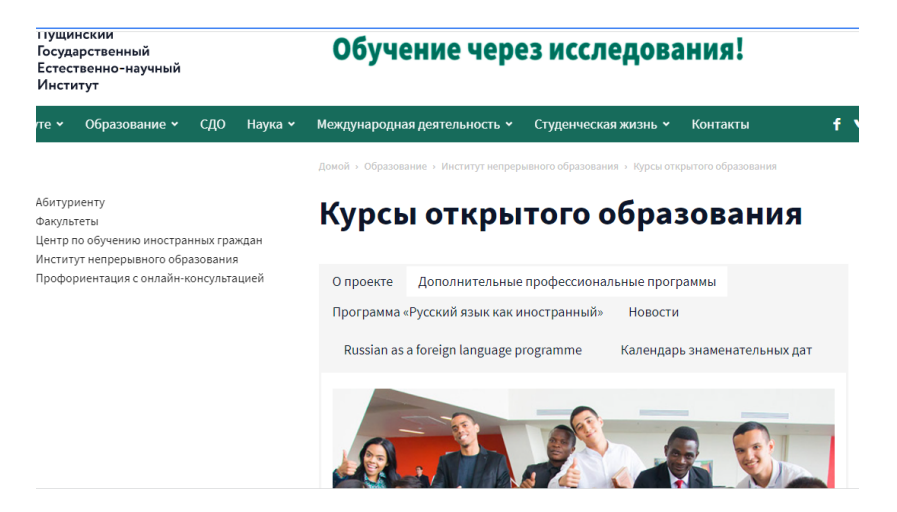

- 2. Выбрать вкладку <u>«Дополнительные профессиональные</u> программы»
- 3. В списке программ выбрать интересуемый курс и нажать на знак «+»

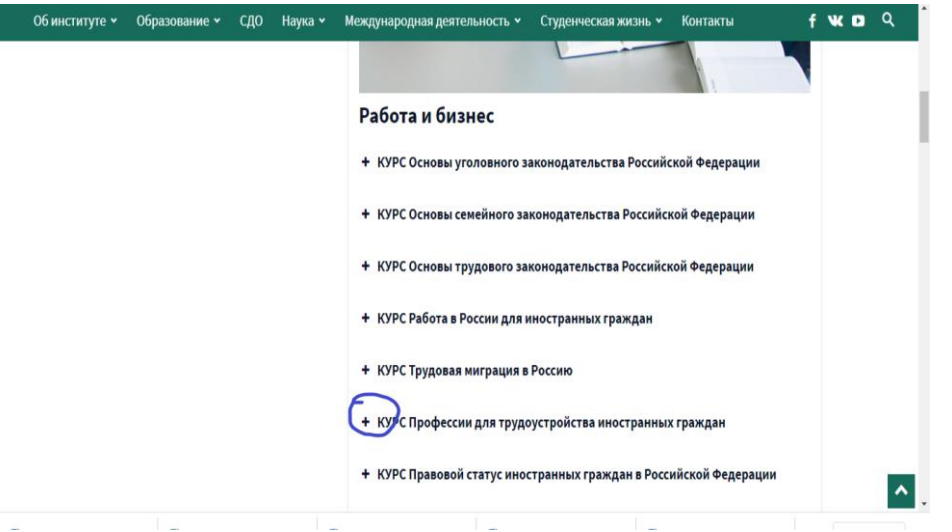

4. Зарегистрироваться на выбранный курс:

|  |   | в России                                                                                                    |
|--|---|----------------------------------------------------------------------------------------------------|
|  |   | <ul> <li>КУРС Коммуникативные навыки прохождения собеседования с<br/>работодателем на русском языке</li> </ul>                                                         |
|  |   | <ul> <li>КУРС Управление карьерой и тайм менеджмент</li> </ul>                                                                                                    |
|  | ( |                                                                                                    |
|  |   | Старт 23.11.2021                                                                                                    |
|  |   | Целяни освоения данного курса являются: поноць иностранному гражданиму овладеть                                                                                        |
|  |   | теоретическими знаниями и практическими навыками по планированию и развитяю<br>индивидуальной карьеры. Иностранные слушатели получат информацию о ранке труда в        |
|  |   | России, отраслевой срез динамики ранка труда перспективные раночные ницан, выявление<br>сильных и слабых стором личности, карьерный полинциал, нетрадиционные варканты |

5. После регистрации на выбранном курсе следить за расписанием занятий.

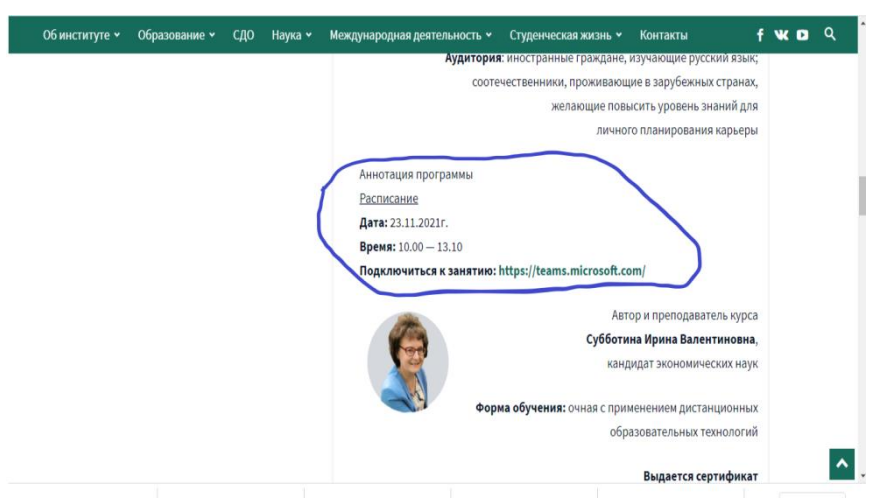

6. Для подключения к занятию перейти по ссылке указанной в описании курса:

**рьсия**. тотол — тэтто

## Подключиться к занятию: https://teams.microsoft.com/

 Если возникли трудности с регистрацией пишите: WhatsApp/Viber/Telegram: 8 9772936867, <u>eduinter@pushgu.ru</u>